In dieser Anleitung lernen Sie, wie man Mediendateien aus dem Material-Pool (MeSax) in Aufgaben einbinden kann, ohne dass die Schülerinnen und Schüler sich noch einmal anmelden müssen, um die Medien zu sehen.

| □ LemSax - Material-Pool und Med × +                               |                                                                                                    |                        |                           |               | - 🗆 ×                     |
|--------------------------------------------------------------------|----------------------------------------------------------------------------------------------------|------------------------|---------------------------|---------------|---------------------------|
| ← → C                                                              | wws/887780.php?sid                                                                                                    | =550788235381997089606 | 67376737510S277dec82      | 07            | 🖈 🐵 o 🗯 🚯 E               |
| 🚻 Apps M Posteingang 🞆 RHS 🥥 We                                    | bmail 🔇 Webhoston                                                                                                    | e 🔯 Sächsische.de 🙆 B  | Bring! Web 🤺 Ticketsysten | n SSDB 🧏 SSDB | » 📔 📙 Weitere Lesezeichen |
|                                                                    |                                                                                                    |                        |                           |               | Testlehrer Abmelden       |
| Sachsen.de                                                         | $\int$                                                                                                    |                        | 1                         | □ LernSax D   | ie MeSax - Schulcloud     |
| ≡ LernSax                                                          | Privat                                                                                                    | Institution            | Netzwerk                  | Material-Pool |                           |
|                                                                    |                                                                                                    |                        |                           |               | -                         |
| Material-Pool MeSax-Medien Freie Ressourcen Lernplane Online-Kurse | Material-Pool und Mediensammlung         Die hier recherchierbaren Angebote können unmittelbar in die Arbeit mit LernSax einbezogen werden.         Schnellsuche im Bestand der MeSax-Mediathek         Schall       Suchen         Suche mit erweiterten Suchoptionen |                        |                           |               |                           |

1: Melden Sie sich an LernSax an. Wechseln Sie in den grünen Bereich "Material-Pool". Suchen Sie nach den gewünschten Medien.

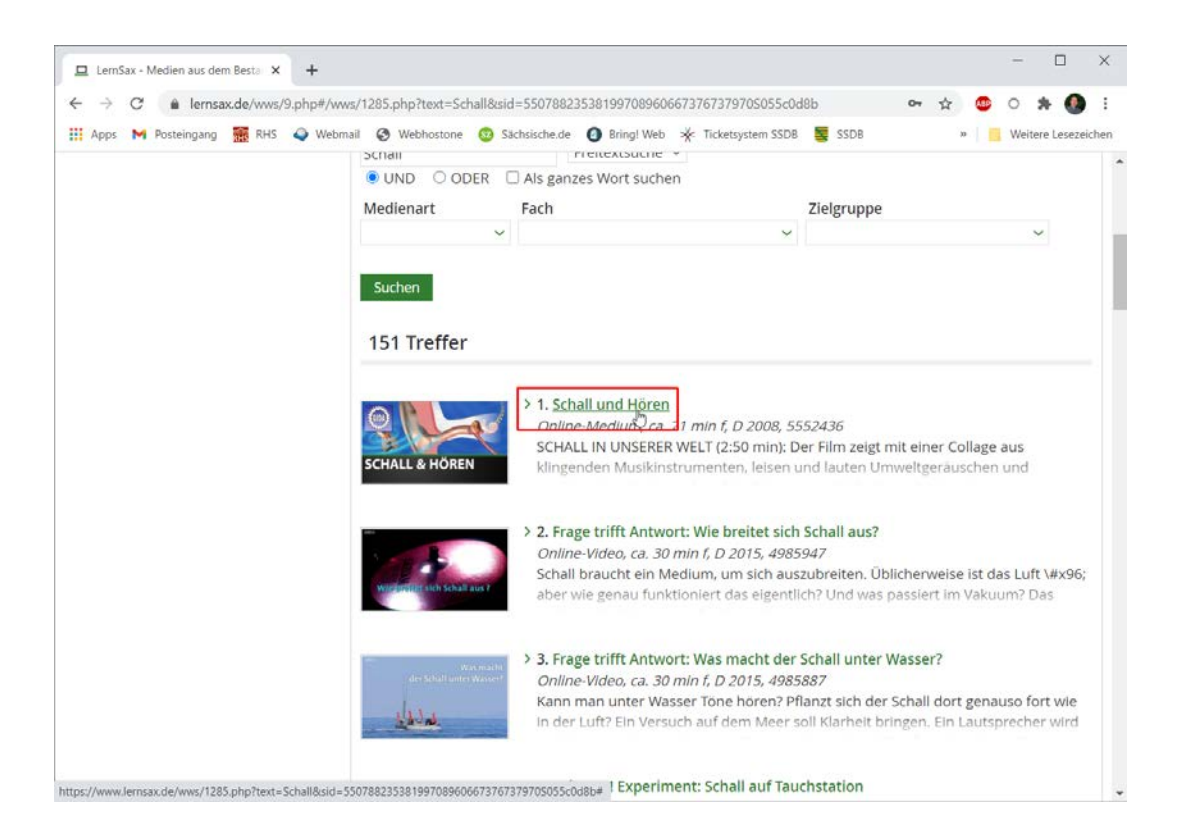

2: Haben Sie das Medium gefunden, klicken Sie auf den Titel, um die Detailseite anzuzeigen.

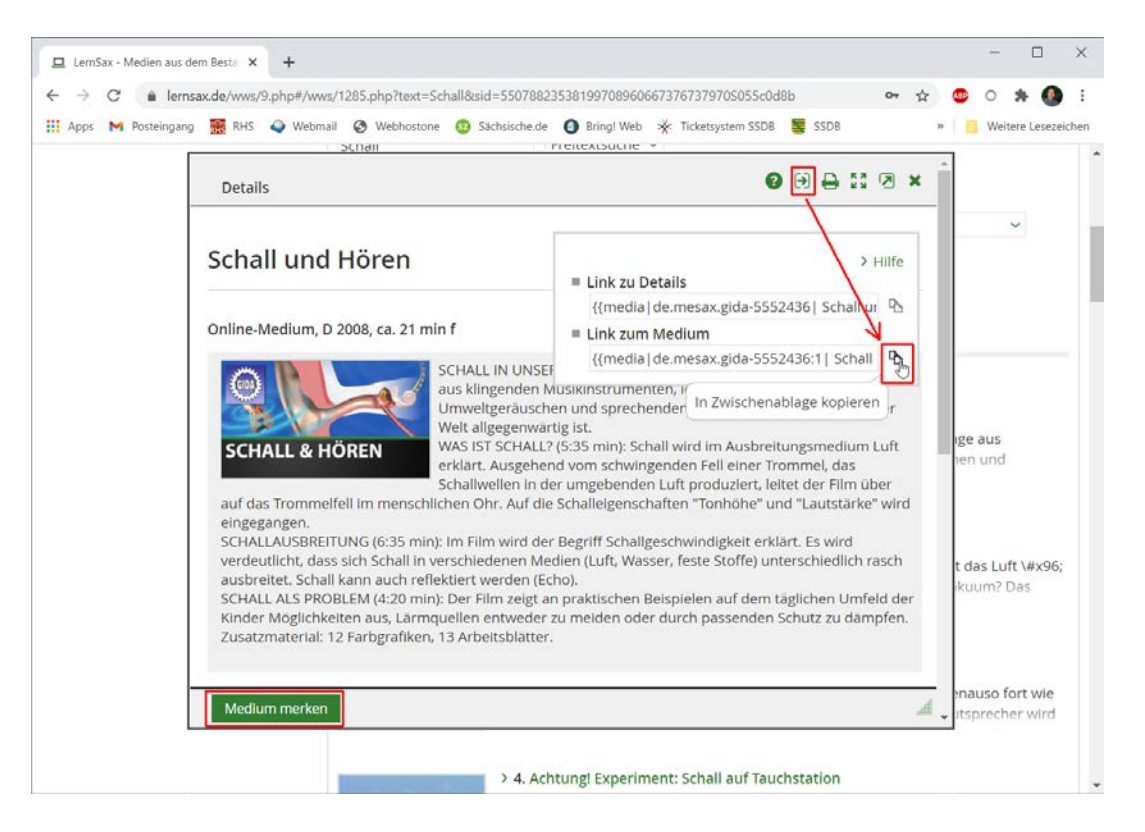

3: Wählen Sie oben das Icon "Link anzeigen", danach klicken Sie bei "Link zum Medium" auf Symbol "In die Zwischenablage kopieren". Die Schaltfläche "Medium merken" unten führt dazu, dass das Medium im (roten) Privatbereich in der Medienliste erscheint.

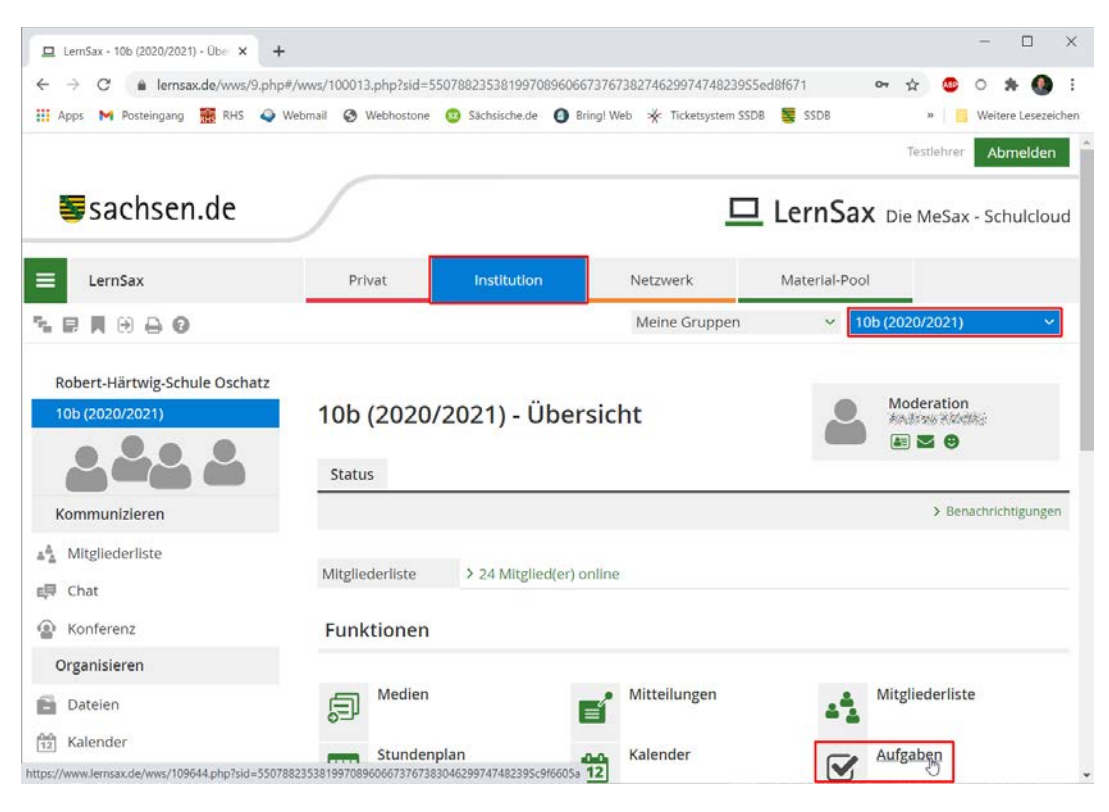

4: Wechseln zur gewünschten Klasse. Öffnen Sie dort den Aufgabenbereich.

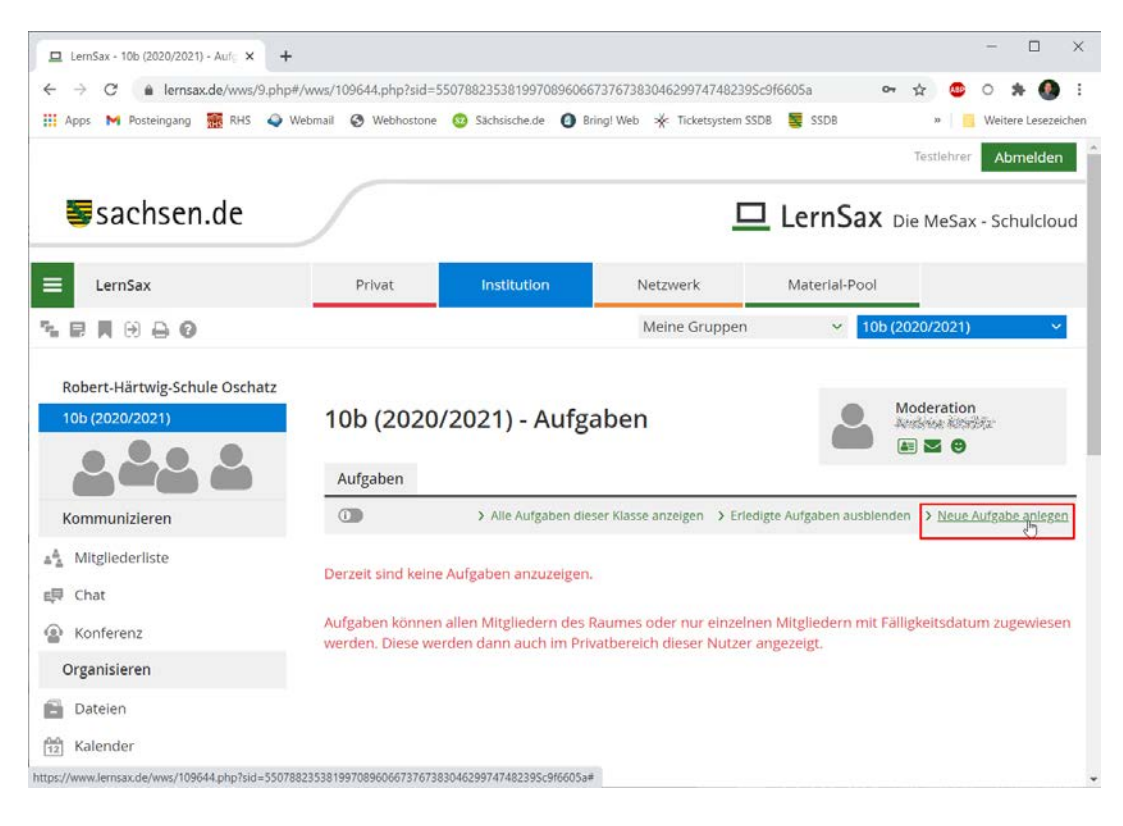

#### 5: Erstellen Sie eine neue Aufgabe.

| Apps M Posteingang RHS Q 1                       | #/Www/109044.pnprsid=550788253581997005000757678830462997474823950<br>Webmail 🚱 Webhostone 🤨 Sächsische.de 🗿 Bring! Web 🧩 Ticketsystem SSDI | 8 💐 SSDB 🛛 😽 👹 :                                   |
|--------------------------------------------------|----------------------------------------------------------------------------------------------------|----------------------------------------------------|
|                                                  | Aufgabe 🛛 🖨 💱 🖄 🕽                                                                                                    | Testiehrer Abmelden                                |
| Sachsen.de                                       | Titel                                                                                                    | ernSax Die MeSax - Schulcloud                      |
| _                                                | Physik - Recherche zum Schall                                                                                                    |                                                    |
| 🔲 LernSax                                        | Beschreibung B I U ABG X₂ x² + 6∂ ?                                                                                                    | Material-Pool                                      |
|                                                  | Schau dir das Video an:                                                                                                    | 40b (20020/20024)                                  |
| Robert-Härtwig-Schule Oschatz<br>10b (2020/2021) | 10<br>Laufzeit                                                                                                    | Moderation                                         |
| Kommunizieren                                    | A<br>Beginn (Datum und Uhrzeit)                                                                                                    | ufgaben ausblenden > Neue Aufgabe anlegen          |
| 着 Mitgliederliste                                | Fällig (Datum und Uhrzeit)<br>Der                                                                                                    |                                                    |
| e同 Chat                                          |                                                                                                    |                                                    |
| Konferenz                                        | Auf<br>wei Aufgabe zuweisen                                                                                                    | tgliedern mit Fälligkeitsdatum zugewiesen<br>reigt |
| Organisieren                                     |                                                                                                    | ra Bri                                             |
| Dateien                                          | Bei allen Mitgliedern eintragen                                                                                                    |                                                    |
| 12 Kalender                                      | Aufgabe speichern                                                                                                    | 4                                                  |
|                                                  |                                                                                                    |                                                    |

6: Geben Sie die notwendigen Informationen ein. Fügen Sie den Link zum Medium mit Hilfe der Tastenkombination STRG+V oder durch Klicken der rechten Maustaste und der Auswahl von "Einfügen" ein.

| 😐 LernSax - Testlehrer - Übersicht 🗙 🕂 |                                                                                                    | - 🗆 ×               |  |  |
|----------------------------------------|----------------------------------------------------------------------------------------------------|---------------------|--|--|
| ← → C 🔒 lernsax.de/wws/9.php#/ww       | vs/100001.php?sid=55078823538199708960667376740090598a68d79 🛛 🕈 😒 🧐                                                                                                    | o 🛪 🚯 i             |  |  |
| 🔢 Apps M Posteingang 🎆 RHS 🥥 Webn      | nail 🔇 Webhostone 😳 Sächsische.de 🔕 Bring! Web 🤸 Ticketsystem SSDB 🦉 SSDB 🛛 » 📔                                                                                                    | Weitere Lesezeichen |  |  |
| 😴 Aufgaben                             |                                                                                                    | > Alle cintrage     |  |  |
| 🛄 Stundenplan                          |                                                                                                    |                     |  |  |
| Notizen                                | Klassen                                                                                                    |                     |  |  |
| Lesezeichen                            | - 10L (2020 2020) 100 - 522 - 522 - |                     |  |  |
| Lernen                                 | 10b (2020/2021) (Redeness Adverses (A))                                                                                                    |                     |  |  |
| 📋 Lernplan                             |                                                                                                    |                     |  |  |
| 🖳 Lernmodule                           | Gruppen                                                                                                    |                     |  |  |
| Erntagebuch                            |                                                                                                    |                     |  |  |
| Lernerfolgskontrolle                   | Lenrerzimmer glack szemecalema ()                                                                                                    |                     |  |  |
| Medien                                 |                                                                                                    |                     |  |  |
| Präsentieren                           | Institutionen                                                                                                    |                     |  |  |
| E Blog                                 |                                                                                                    |                     |  |  |
| Fotoalbum                              | Robert-Hartwig-Schule Oschatz                                                                                                    |                     |  |  |
| 🔊 Website                              |                                                                                                    |                     |  |  |
| Einstellungen                          | Funktionen                                                                                                    |                     |  |  |
| Einstellungen                          |                                                                                                    |                     |  |  |
| Systemnachrichten                      | E-Mail Adressbuch                                                                                                    |                     |  |  |

7: Haben Sie bei der Medienrecherche die Funktion "Medium merken" gewählt, sehen Sie im Privat-Bereich den Menüpunkt "Medien".

| 😐 LemSax - Testlehrer - Medien 🛛 🗙 🕂              |                                                   |                                                                     |                                                                  |                                                                             |                                                               | - 🗆 ×                                                              |
|---------------------------------------------------|---------------------------------------------------|---------------------------------------------------------------------|------------------------------------------------------------------|-----------------------------------------------------------------------------|---------------------------------------------------------------|--------------------------------------------------------------------|
| ← → C 🔒 lernsax.de/wws/9.php                      | #/wws/381857.php?sid=                             | =550788235381997089                                                 | 960667376740190S13f                                              | 7e3ed                                                                       | er 🕁 🧕                                                        | o 🛪 🚯 i                                                            |
| 🔢 Apps M Posteingang 🚟 RHS 🥥 V                    | Vebmail 🔇 Webhoston                               | e 😳 Sächsische.de                                                   | 🗿 Bring! Web 🔺 Tick                                              | cetsystem SSDB 🗧 SSDB                                                       | 30                                                            | Weitere Lesezeichen                                                |
|                                                   |                                                   |                                                                     |                                                                  |                                                                             | Testlehre                                                     | Abmelden                                                           |
| Sachsen.de                                        | <u></u>                                           |                                                                     |                                                                  | 므 Lern                                                                      | Sax Die MeSa                                                  | ax - Schulcloud                                                    |
| ≡ LernSax                                         | Privat                                            | Institution                                                         | Netzwer                                                          | k Material                                                                  | -Pool                                                         |                                                                    |
| LE BAAO                                           |                                                   |                                                                     | Meine C                                                          | Gruppen 🗸                                                                   | Meine Klassen                                                 | ~                                                                  |
| Profil                                            | Medien                                            |                                                                     |                                                                  |                                                                             |                                                               |                                                                    |
|                                                   | Medien                                            |                                                                     |                                                                  |                                                                             |                                                               |                                                                    |
| Kommunizieren                                     |                                                   |                                                                     |                                                                  |                                                                             |                                                               | > Verwaltung                                                       |
| E-Mail                                            | Schall und Hö                                     | ren N                                                               |                                                                  |                                                                             |                                                               |                                                                    |
| Adressbuch                                        | SCHALL IN UN                                      | SERER WELT (2:50 m                                                  | nin): Der Film zeigt n                                           | nit einer Collage aus kli                                                   | ngenden Musikins                                              | strumenten,                                                        |
| 🕞 Messenger                                       | leisen und lau<br>WAS IST SCHA                    | ten Umweltgeräusch<br>LL? (5:35 min): Scha                          | hen und sprechende<br>Il wird im Ausbreitur                      | en Kindern, dass Schall<br>ngsmedium Luft erklär                            | in unserer Welt al<br>t. Ausgehend vom                        | lgegenwärtig ist.<br>schwingenden                                  |
| Organisieren                                      | Fell einer Tron<br>Trommelfell ir                 | nmel, das Schallwell<br>m menschlichen Ohr                          | en in der umgebend<br>. Auf die Schalleiger                      | len Luft produziert, leit<br>ischaften "Tonhöhe" ui                         | et der Film über a<br>nd "Lautstärke" wi                      | uf das<br>rd eingegangen.                                          |
|                                                   |                                                   | REITUNG (6:35 min):                                                 | Im Film wird der Be                                              | griff Schallgeschwindig                                                     | keit erklärt. Es win                                          |                                                                    |
| Dateien                                           | dass sich Scha                                    | Il in verschiedenen                                                 | Medien (Luft Wasse                                               | r feste Stoffe) untersc                                                     | hiedlich rasch aus                                            | d verdeutlicht,<br>breitet, Schall                                 |
| <ul> <li>Dateien</li> <li>Speicherorte</li> </ul> | dass sich Scha<br>kann auch ref<br>auf dem taglic | all in verschiedenen<br>lektiert werden (Ech<br>:hen Umfeld der Kin | Medien (Luft, Wasse<br>o). SCHALL ALS PRO<br>der Möglichkeiten a | r, feste Stoffe) untersc<br>BLEM (4:20 min): Der F<br>us, Lärmquellen entwe | hiedlich rasch aus<br>ilm zeigt an prakti<br>der zu meiden od | d verdeutlicht,<br>breitet. Schall<br>schen Beispielen<br>er durch |

8: In der Liste sehen Sie Ihre vorgemerkten Titel. Wählen Sie den Link "Verwaltung", um die Mediendateien zu bearbeiten.

| 💶 💷 LernSax - Testi | ehrer - Medien X +                                                                              | - 🗆 ×                                     |
|---------------------|-------------------------------------------------------------------------------------------------|-------------------------------------------|
| ← → C               | nsax.de/wws/9.php#/wws/381857.php?sid=77457569155063904560667806780730524edc021 🗢 🛧             | 🙂 o 🗯 🚯 E                                 |
| 🔛 Apps 附 Posteinga  | ng 🊟 RHS 🗳 Webmail 🚱 Webhostone 😳 Sächsische.de 👩 Bring! Web 🔆 Ticketsystem SSDB 🦉 SSDB 🛛 »     | Weitere Lesezeichen                       |
|                     |                                                                                                 | rer Abmelden                              |
|                     | Medien 🛛 🚱 🖧 🗷 🗙                                                                                |                                           |
| Sachse              | N<br>A                                                                                          | ax - Schulcloud                           |
|                     | Verwaltung                                                                                      |                                           |
| LernSax             | Verwardung                                                                                      |                                           |
|                     | > Neues Inema                                                                                   |                                           |
|                     | Alla Fundaine Tital                                                                             |                                           |
| Privat              |                                                                                                 |                                           |
| Testlehrer          |                                                                                                 |                                           |
|                     | 🗆 🔊 🛍 Schall und Hören                                                                          |                                           |
| Profil              |                                                                                                 |                                           |
| Kommunizieren       |                                                                                                 | > Verwaltung                              |
| Kommunizieren       |                                                                                                 |                                           |
| E-Mail              |                                                                                                 |                                           |
| Adressbuch          |                                                                                                 | nstrumenten,                              |
| 🕞 Messenger         |                                                                                                 | m schwingenden                            |
| Organisieren        |                                                                                                 | auf das                                   |
| Datelen             | Länden                                                                                          | ird verdeutlicht,                         |
| Datelen             | kann auch reflektiert werden (Echo), SCHALL ALS PROBLEM (4:20 min): Der Film zeigt an nr.       | isbreitet. Schall<br>aktischen Beispielen |
| Speicherorte        | auf dem täglichen Umfeld der Kinder Möglichkeiten aus, Lärmquellen entweder zu meiden           | oder durch                                |
| 12 Kalender         | passenden Schutz zu dämpfen. Zusatzmaterial: 12 Farbgrafiken, 13 Arbeitsblätter.<br>Zhabspielen |                                           |
| Aufgahen            | · / Magneter                                                                                    | *                                         |

9: Klicken Sie auf den Stift-Symbol.

| 🗖 😐 LemSax - Testle | hrer - Medien × +                                                                                                    | - 🗆 ×                                 |
|---------------------|----------------------------------------------------------------------------------------------------|---------------------------------------|
| ← → C 🔒 lerr        | sax.de/wws/9.php#/wws/381857.php?sid=77457569155063904560667806780730S24edc021 🛛 🗢 🛠                                                                                                    | 🐵 o 🗯 🚯 E                             |
| 🔛 Apps 附 Posteingan | g 🗱 RHS 🥥 Webmail 🗞 Webhostone 😨 Sächsische.de 🗿 Bring! Web 🔆 Ticketsystem SSDB 🦉 SSDB 🛛 »                                                                                                    | Weitere Lesezeichen                   |
| _                   | Details                                                                                                    | rer Abmelden                          |
| sachse              |                                                                                                    | ax - Schulcloud                       |
|                     | Eintrag Datensatz Bearbeiten Kopieren                                                                                                    |                                       |
| LernSax             |                                                                                                    |                                       |
|                     | Titel                                                                                                    | 1 ×                                   |
|                     | Schall und Hören I                                                                                                    |                                       |
| Privat              | Beschreibung                                                                                                    |                                       |
| Testlehrer          | SCHALL IN UNSERER WELT (2:50 min): Der Film zeigt mit einer Collage aus klingenden Musikinstrumenten,<br>leisen und lauten Umweltgeräuschen und sprechenden Kindern, dass Schall in unserer Welt<br>allgegenwärtig ist. |                                       |
| -                   | Weitere Informationen und Notizen                                                                                                    |                                       |
| Kommunizieren       |                                                                                                    | > Verwaltung                          |
| E-Mail              |                                                                                                    |                                       |
| a Adressbuch        |                                                                                                    | nstrumenten,                          |
| 🕞 Messenger         |                                                                                                    | allgegenwärtig ist.<br>m schwingenden |
| Organisieren        |                                                                                                    | auf das                               |
| Datelen             |                                                                                                    | ird verdeutlicht,                     |
| Datelen             |                                                                                                    | isbreitet. Schall                     |
| P Speicherorte      | Sichern                                                                                                    | der durch                             |
| 12 Kalender         | passenden Schutz zu dämpfen. Zusatzmaterial: 12 Farbgrafiken, 13 Arbeitsblätter.<br>Z Abspielen                                                                                                    |                                       |
| Aufgahen            |                                                                                                    |                                       |

10: Wenn gewünscht, ändern Sie den Titel des Mediums.

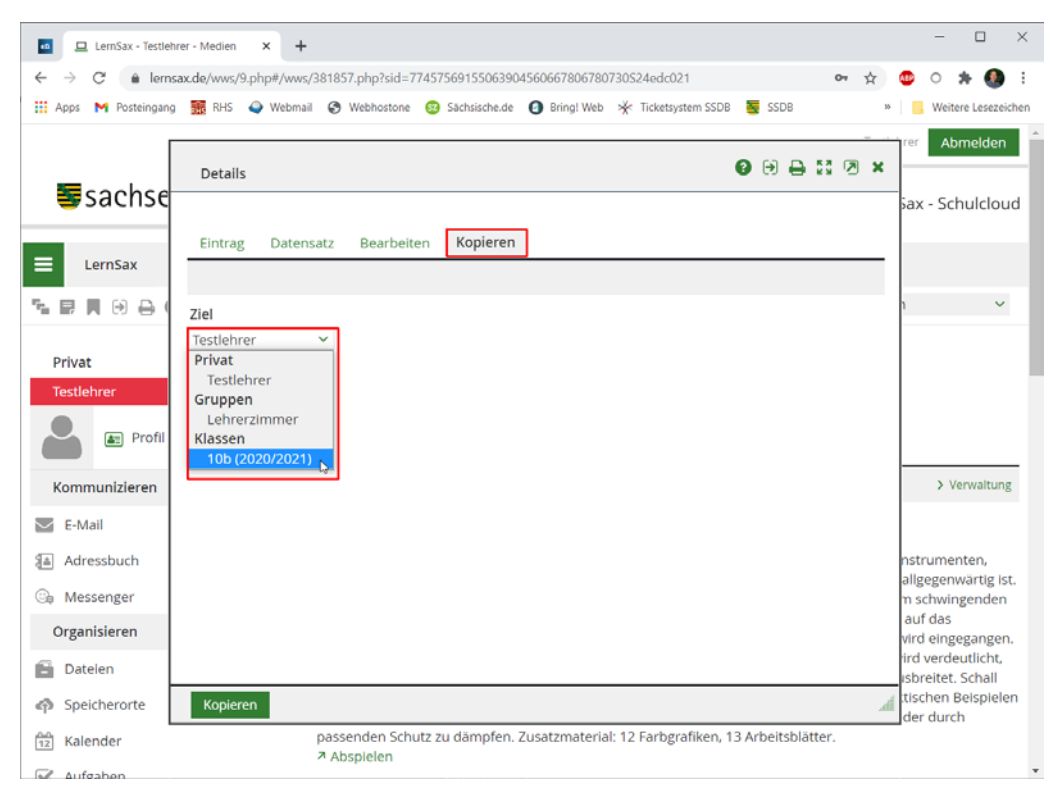

11: Wechseln Sie in den Tab "Kopieren". Hier können Sie die Datei in die Medienablage einer Klasse kopieren.